# **دليل استخدام** منصة فرق كفاءة الإنفاق المحدثة

سبتمبر 2023م

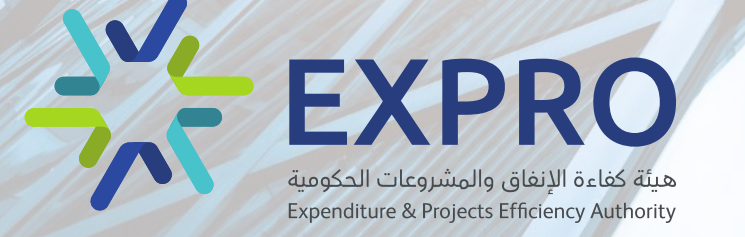

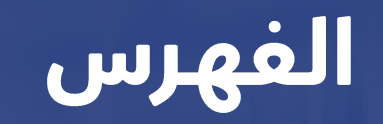

149.16

آلية إنشاء المبادرة

تعبئة بيانات المبادرة

نقل المبادرات لمعتمد الجهة

أنواع المستخدمين في الجهة

الدخول للمنصة

منشئ المبادرة

سجل المبادرة

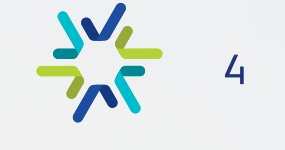

5

11

13

18

22

25

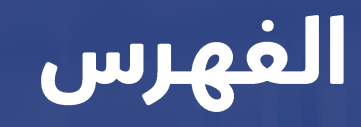

#### معتمد الجهة

صفحة المبادرات لمعتمد الجهة

إرسال المبادرات إلى الهيئة

إرجاع المبادرات لمنشئ المبادرة

إدارة المستخدمين

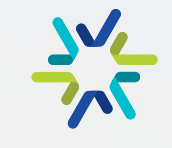

29

31

27

33

37

# أنواع المستخدمين في الجهة

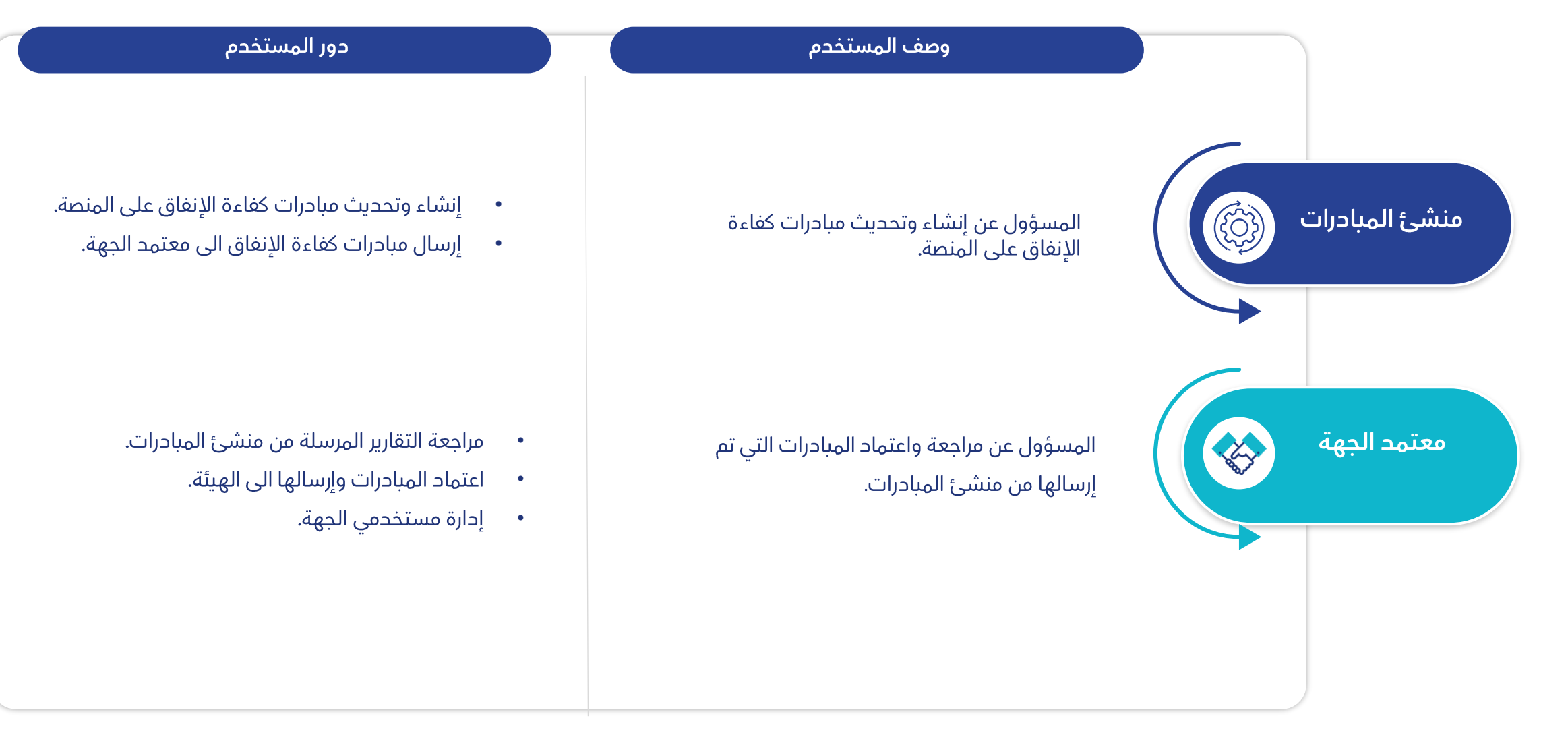

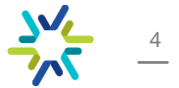

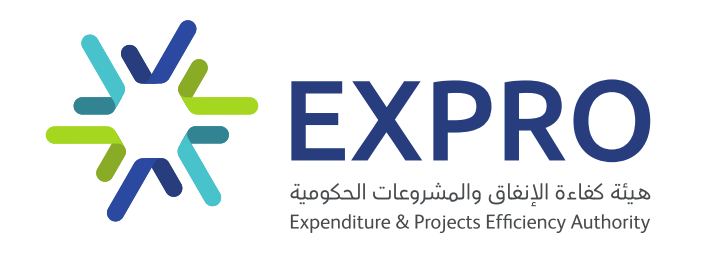

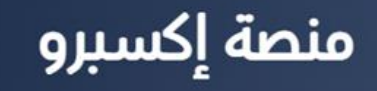

طُورت منصة إكسبرو لدعم الجهات الحكومية وقطاعاتها المختلفة من خلال تقديم العديد من الخدمات الإلكترونية المختلفة والتي تهدف إلى متابعة كافة المشاريع الرائدة على مستوى المملكة، كما تهدف هذه الخدمات إلى المساهمة في رفع كفاءة الانفاق وتحليل الاوضاع القائمة للجهات المختلفة وإيجاد فرص التحسين والتطوير المستمرة.

بالإضافة إلى تفعيل دور الاتفاقيات الإطارية المختلفة مثل التأمين الصحي وغيرها من الاتفاقيات التي تعزز من دور هيئة كفاءة الإنفاق في دعم إدارة المشروعات والتشغيل والصيانة في الجهات العامة ومتابعة تنفيذ تلك الجهات للبرامج والمبادرات الخاصة بها بما يحقق أهدافها بكفاءة عالية.

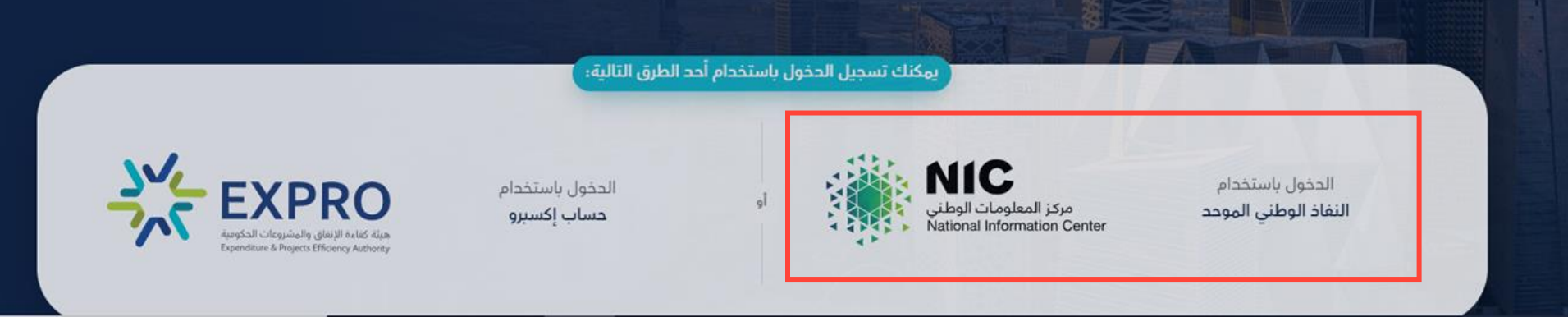

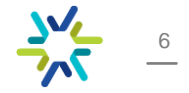

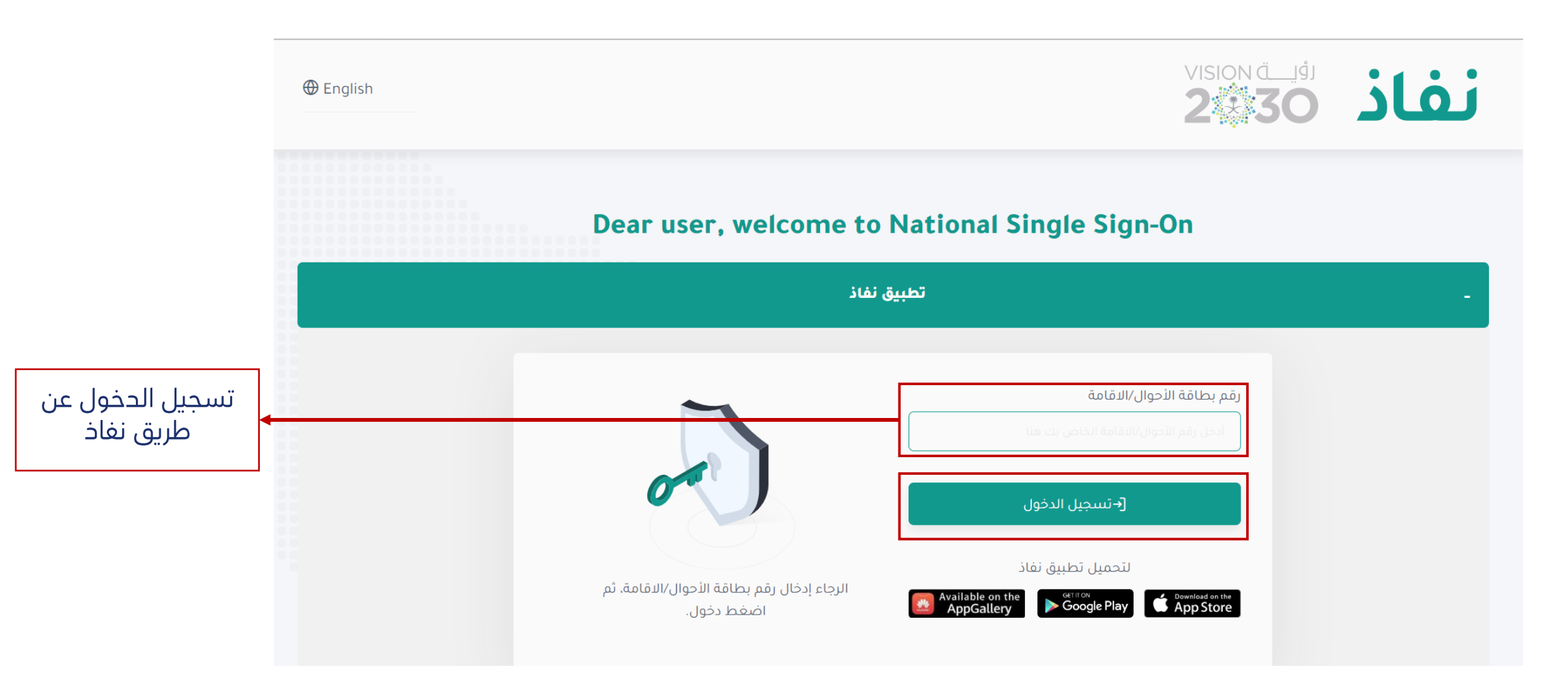

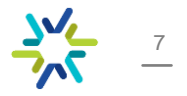

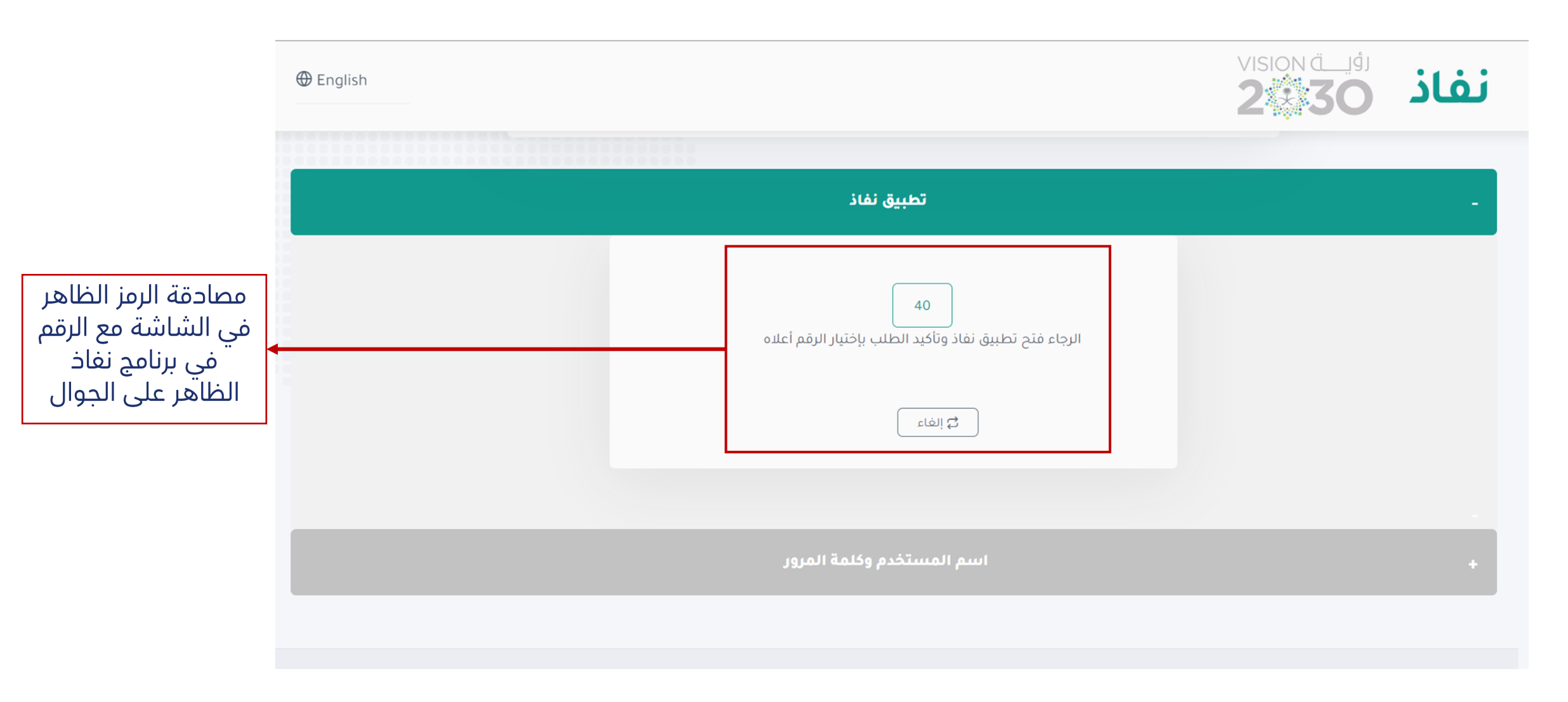

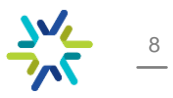

#### تسجيل البريد الإلكتروني المسجل في المنصة سابق<del>ا</del>.

\* بعد ربط الهوية الوطنية بالبريد الإلكتروني سيتم الدخول للمنصة بشكل تلقائي من النفاذ الوطني الموحد دون صفحة التسجيل للبريد الرسمي.

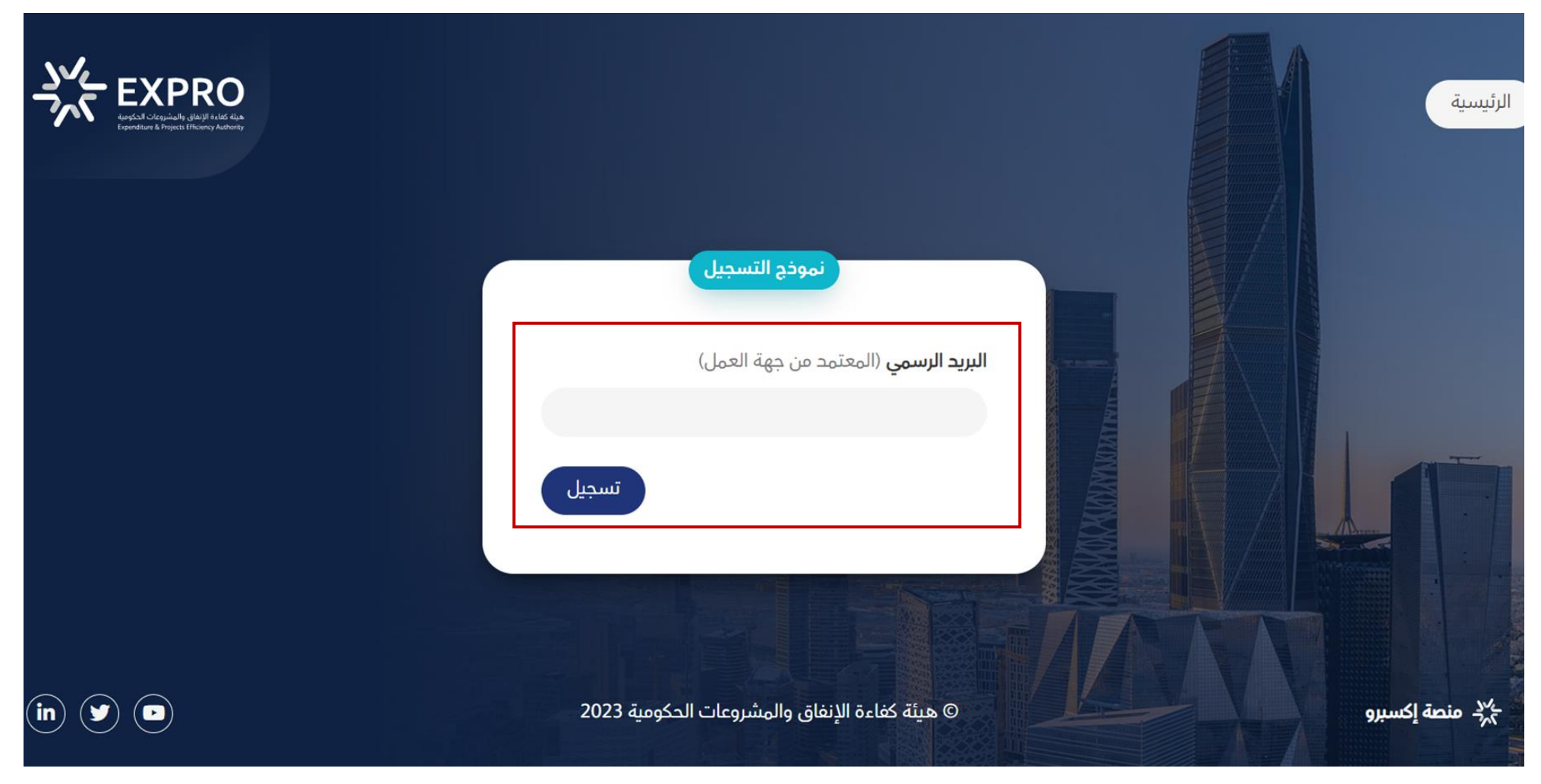

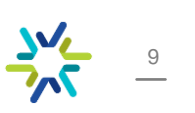

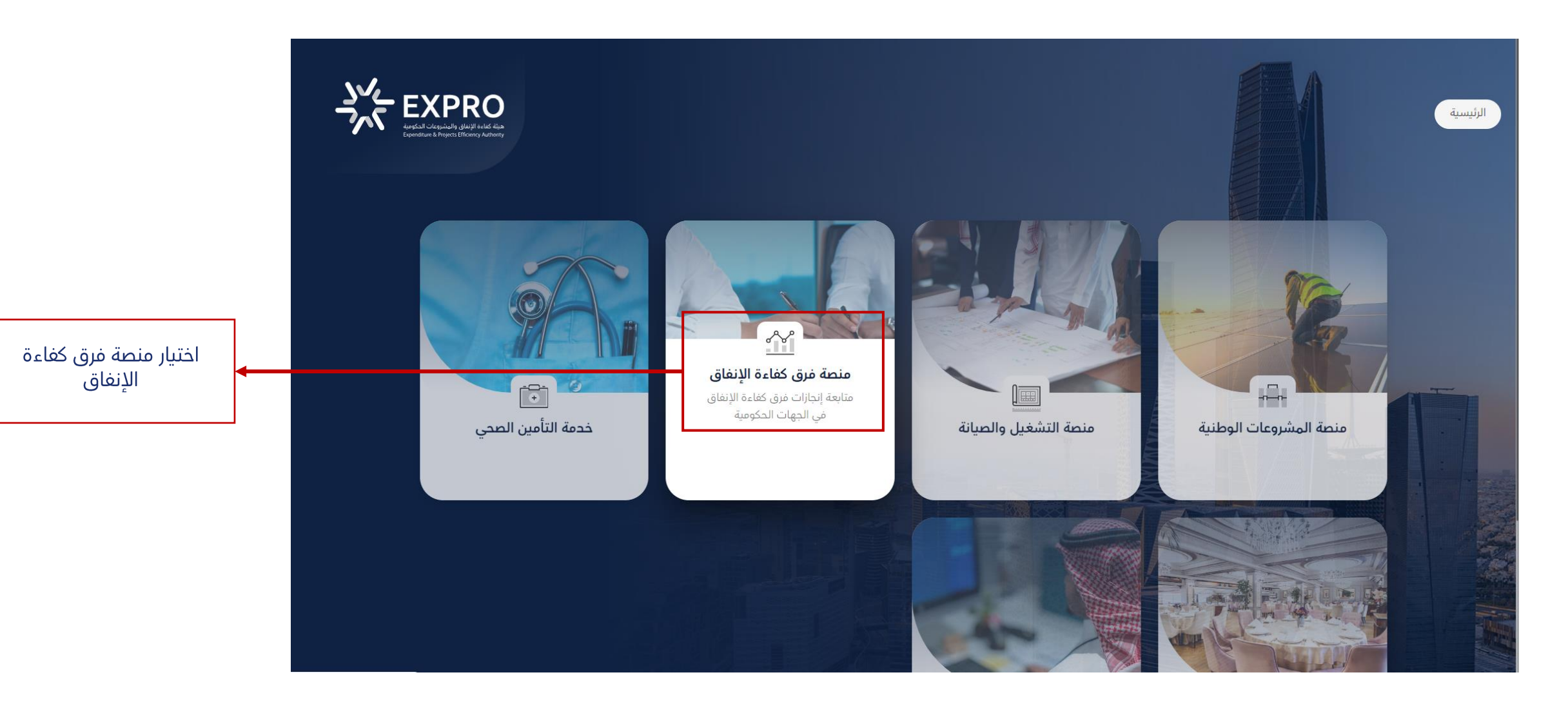

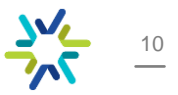

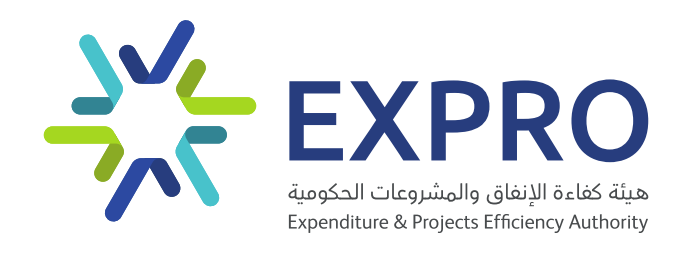

# منشئ المبادرة

#### صفحة الدخول لمنشئ المبادرات

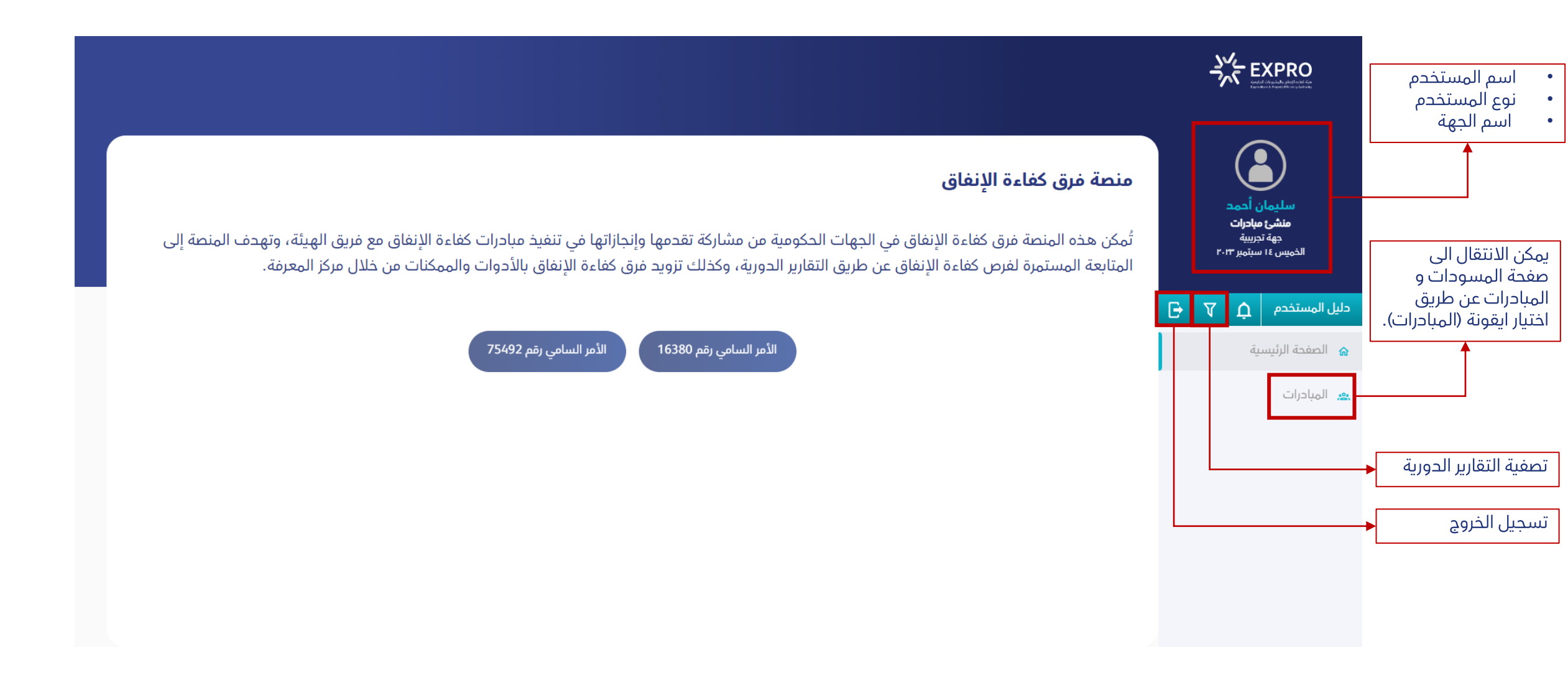

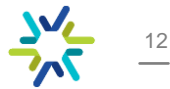

| 1-اختيار أيقونة المسودات<br>الانتقال المحيفية          |                         |                                 | المبادرات                     | المسودات         |               |             |                |                                                             |
|--------------------------------------------------------|-------------------------|---------------------------------|-------------------------------|------------------|---------------|-------------|----------------|-------------------------------------------------------------|
| للالتقال الى طفحة<br>المسودات                          | لضغط على 😭 من الإجراءات | درات واستكمال البيانات الرجاء ا | ننقل المبادرة إلى صفحة المب 👔 |                  |               | Ċ           | قائمة المسودات | سليمان أحمد                                                 |
| 2-لإضافة مبادرة جديدة<br>اختيار أيقونة (إضافة مبادرة). | + إضافة مبادرة          |                                 |                               |                  |               |             | بحث            | <b>منشئ مبادرات</b><br>جهة تجريبية<br>الخميس ١٤ سبتمبر ٢٠١٣ |
|                                                        | الإجراءات               | اخر تحديث                       | إجمالى الأثر المالي           | مالك المبادرة    | تاريخ النهاية | تاريخ البدء | اسم المبادرة   | دلیل المستخدم 🎝 🗘                                           |
|                                                        |                         |                                 | تاحة                          | لا توجد بيانات ه |               |             |                | 🔒 الصفحة الرئيسية                                           |
|                                                        | < >                     | الصفوف لكل صفحة: 10<br>         |                               |                  |               |             |                | 🙇 المبادرات                                                 |

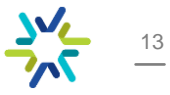

#### بعد اختيار أيقونة إضافة مبادرة تظهر صفحة معلومات المبادرة:

|                                                  |                        |                                |                                             |                                      |                             |                                   | SV EXPRO                                  |
|--------------------------------------------------|------------------------|--------------------------------|---------------------------------------------|--------------------------------------|-----------------------------|-----------------------------------|-------------------------------------------|
|                                                  | Æ                      |                                |                                             |                                      |                             | إضافة مبادرة                      | سليمان أحمد<br>مشير ملاحات                |
|                                                  |                        |                                |                                             |                                      |                             | 🔕 معلومات عامة                    | جهة تجريبية<br>الخميس ٤ سبتمبر ٢٠١٣       |
|                                                  | <b>"</b>               |                                | <sub>الوصف</sub><br>التحول من الورق للرقمنة |                                      | مالك المبادرة<br>سليمان     | اسم المبادرة<br>التحول الرقمي     | حليل المستخدم     ب       الصفحة الرئيسية |
| <ul> <li>3- تعبئة البيانات الإلزامية.</li> </ul> |                        | نوع الأثر المالي<br>خفض مستدام |                                             | الوكالة / الإدارة<br>تقنية المعلومات |                             | اجمالى الأثر المالي<br>10,000,000 | 🙇 المبادرات                               |
|                                                  |                        |                                |                                             |                                      | تاريخ النهاية<br>2023-09-16 | تاريخ البدء<br>2023-09-04         |                                           |
|                                                  | حفظ كمسودة حفظ كمبادرة | )                              |                                             |                                      |                             |                                   |                                           |
|                                                  |                        |                                |                                             |                                      |                             |                                   |                                           |

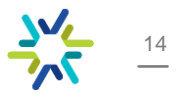

#### بعد حفظ المبادرة كمسودة، يتم الانتقال إلى صفحة المسودات.

|                                                                                                |                          |                     |               |               |             |               | <u>۲۰۲</u><br>۲۰۰۲  | EXPRO                      |
|------------------------------------------------------------------------------------------------|--------------------------|---------------------|---------------|---------------|-------------|---------------|---------------------|----------------------------|
|                                                                                                | ت                        | المبادران           | المسودات      |               |             |               |                     |                            |
| ىتكمال البيانات الرجاء الضغط على 💦 من الإجراءات                                                | ة إلى صفحة المبادرات واس | ا لنقل المبادر      |               |               | ات          | قائمة المسود  | مورد<br>مورد<br>مات | سليمان أر<br>منشر: مباد    |
| + إضافة مبادرة                                                                                 |                          |                     |               |               |             | بحث           | ية<br>مبر ۲۰۱۳      | جهة تجريب<br>الخميس ١٤ سبت |
| الإجراءات                                                                                      | اخر تحدیث                | إجمالى الأثر المالي | مالك المبادرة | تاريخ النهاية | تاريخ البدء | اسم المبادرة  | G V L               | دليل المستخدم              |
|                                                                                                | 2023-09-14               | 10,000,000          | سليمان        | 2023-09-16    | 2023-09-04  | التحول الرقمي |                     | 🔒 الصفحة الرئيسية          |
| ى صفحة: 10 - 1-1 من 1 < >                                                                      | الصفوف لكل               |                     |               |               |             |               |                     | 🙁 المبادرات                |
| الإجراءات التالية على المبادرة :<br>ع على معلومات المبادرة<br>المبادرة<br>المبادرة<br>المبادرة | 4- يمكن عمل ا            |                     |               |               |             |               |                     |                            |

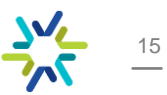

بعد الانتهاء من مراجعة المبادرة، اختيار أيقونة إرسال المسودة إلى صفحة المبادرات لاستكمال بيانات المبادرة.

|                                                                  |                                                     | المبادرات                          | المسودات                                  |               |               | EXPRO                                |
|------------------------------------------------------------------|-----------------------------------------------------|------------------------------------|-------------------------------------------|---------------|---------------|--------------------------------------|
|                                                                  | ت واستكمال البيانات الرجاء الضغط على 😭 من الإجراءات | ننقل المبادرة إلى صفحة المبادران 👔 |                                           | سودات         | قائمة الم     | سليمان أحمد<br>منشئ مبادرات          |
|                                                                  | + إضافة مبادرة                                      |                                    | ( a                                       |               | بحث           | جهة تجريبية<br>الخميس ١٤ سبتمبر ٢٠١٣ |
|                                                                  | الإجراءات                                           | اخر تدحیث                          | المبادرة إلى صفحة المبادرات               | تاريخ البدء   | اسم المبادرة  | دلیل المستخدم 🗘 😽                    |
| رساله ناکید نقل المبادره<br>ــــــــــــــــــــــــــــــــــــ | ■ 🖡 🛡 💿                                             | 2023-09-14                         | تريد نقل هذه المبادرة إلى صفحة المبادرات؟ | 2023-09-04 هل | التحول الرقمي | 🔝 الصفحة الرئيسية                    |
| المبادرات.                                                       | نوف لکل صفحة: 10 - 1-1 من 1 <                       | الصف                               | نعم لا                                    |               |               | 🛥 المبادرات                          |
|                                                                  |                                                     |                                    |                                           |               |               |                                      |

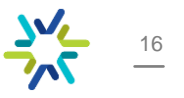

#### بعد نقل المبادرة إلى صفحة المبادرات تظهر معلومات المبادرة بشكل كامل في صفحة المبادرات .

|                                                                                                    | S EXPRO                                 |
|----------------------------------------------------------------------------------------------------|-----------------------------------------|
| المسودات المبادرات                                                                                                    |                                         |
| اسم الدورة وتاريخ انتهائها<br>قائمة المبادرات<br>السبت ٣٠ سبتمبر ٣٠٣ -                                                                                                    | سليمان أحمد<br>منشئ مبادرات<br>جه تدرسة |
| تصفية حسب حالة المبادرة معتمد الجهة المبادرة معتمد الجهة معتمد الجهة م | الخميس ١٤ سبتمبر ٢٠٢٣                   |
| اسم المبادرة رقم المبادرة حالة المبادرة مالك المبادرة إجمالى الأثر المالي تاريخ البدء تاريخ النهاية تاريخ الإنشاء لخر تحديث الإجراءات                                                                                                    | دلیل المستخدم 🎝 🟹 🕞                     |
| التحول الرقمي 2314119 💿 💿 2023-09-14 2023-09-16 2023-09-04 10,000,000 ميد التحديث                                                                                                    | 💧 الصفحة الرئيسية                       |
| الصفوف لكل صفحة؛ 10 – 1-1 من 1 <                                                                                                    | 🙇 المبادرات                             |
| يظهر رقم المبادرة فور إنشائها<br>وحالة المبادرة.                                                                                                    |                                         |
|                                                                                                    |                                         |
| الأطلاع على المبادرة وبياناتها.                                                                                                    |                                         |
| 🐼 سجل المبادرة.                                                                                                    |                                         |
| 🗊 تعبئة بيانات المبادرة.                                                                                                    |                                         |
| ا نقل المبادرة الى معتمد الجهة.                                                                                                    |                                         |

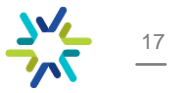

6- عند اختيار إجراء (استكمال بيانات المبادرة) يجب تعبئة خطة التنفيذ وملخص الإنجازات :

|                                                                                                    |                 |                             |                            |                        | تاريخ النهاية<br>2026-03-12 | - تاريخ البدء<br>2023-09-13 |                                                                        |
|----------------------------------------------------------------------------------------------------|-----------------|-----------------------------|----------------------------|------------------------|-----------------------------|-----------------------------|------------------------------------------------------------------------|
|                                                                                                    |                 |                             |                            |                        | جازات                       | 🔳 خطة التنفيذ وملخّص الإن   |                                                                        |
| <ul> <li>اسم المحطة المرحلية</li> <li>تاريخ البدء المستهدف</li> <li>تاريخ الانتهاء المستهدف</li> </ul>             | $\overline{}$   |                             |                            |                        |                             | اسم المحطة المرحليّة        |                                                                        |
| <ul> <li>حالة المرحلة</li> <li>حالة المرحلة</li> <li>وصف المرحلة في خانة ( تعليمات<br/>مامة عن التنفيخ)</li> </ul> | مامة عن التنفيذ | تعليمات -                   | الحالة                     | المستهدف               | تاريخ الانتهاء              | تاريخ البدء المستهدف        | شيريمان الحوية<br>منشئ مبادرات<br>جهة تجريبية<br>الخميس ١٤ سبتمبر ٢٠١٣ |
|                                                                                                    | *               |                             |                            |                        |                             |                             | دليل المستخدم 🛕 🕞                                                      |
| يمكن إضافة أكثر من محطة مرحلية<br>باختيار ايقونة إضافة خطة تنفيذ.                                                  |                 |                             |                            |                        |                             | (+) إضافة خطة تنفيذ         | الصفحة الرئيسية 🛯                                                      |
|                                                                                                    | القادم          | إنجازات المخطط لها في الربع | ملخص الا                   |                        | ا الربع                     | ملخص ما تم إنجازه في هذ     | 🕿 المبادرات                                                            |
| وضع ملخص ما تم إنجازه وملخص<br>الإنجازات المخطط لها.                                                               |                 |                             |                            |                        | Ċ                           | البيانات المالية والوفورات  |                                                                        |
|                                                                                                    |                 | تاريخ احتساب خط الأساس      | القيمة السنوية بعد التوصية | قيمة البند (خط الأساس) | رقم البند                   | اسم البند أو البرنامج       |                                                                        |
|                                                                                                    | $(\times)$      |                             |                            |                        |                             |                             |                                                                        |
|                                                                                                    |                 |                             |                            |                        |                             |                             |                                                                        |

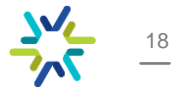

7- تعبئة البيانات المالية والوفورات للمبادرة :

|                                                                                                    |   |          |                     |                    |             |                      |           | رات           | البيانات المالية والوفو     |     |                                                                      |
|----------------------------------------------------------------------------------------------------|---|----------|---------------------|--------------------|-------------|----------------------|-----------|---------------|-----------------------------|-----|----------------------------------------------------------------------|
| ·                                                                                                    |   |          |                     |                    |             |                      |           |               | مة البنود المستهدفة         | مَا |                                                                      |
| <ul> <li>أسم البند</li> <li>رقم البند</li> </ul>                                                                     |   | ساس      | تاريخ احتساب خط الأ | لسنوية بعد التوصية | س) القيمة ا | قيمة البند (خط الأسا | رقم البند | 5.            | اسم البند أو البرناه        |     |                                                                      |
| <ul> <li>• فيهة البند (خط الأساس)</li> <li>• القيهة السنوية بعد التوصية</li> <li>• تاريخ احتساب خط الأساس</li> </ul> |   |          |                     |                    |             |                      |           |               |                             |     | سليمان الجمد<br>منشئ مبادرات<br>جهة تجريبية<br>الخميس ١٤ سيتمبر ٢٠١٣ |
|                                                                                                    |   |          |                     |                    |             |                      |           |               |                             |     | دلیل المستخدم 🏚 🔻 🖯                                                  |
|                                                                                                    |   |          |                     |                    |             |                      |           | ىنوات المالية | ئر المالى المُتوقع خلال الس | الآ | 🔝 الصفحة الرئيسية                                                    |
| تعبئة الآثر المالي المتوقع خلال<br>السنوات المالية، مع مراعاة أن                                                     |   | الإجمالي | السنوات المد        | 2023               | 2022        | 2021                 | 2020      | 2019          | اسم البند او ا              |     | 🙇 المبادرات                                                          |
| إجمالي الأثر المالي يجب أن يساوي<br>قنية الأثريالي السابية مقم في                                                    | _ |          |                     |                    |             |                      |           |               |                             |     |                                                                      |
| <u>فيمة الأثر الماني المتوقع في</u><br><u>المعلومات العامة .</u>                                                     |   |          |                     |                    |             |                      |           | 0             | الإجمالي                    |     |                                                                      |
|                                                                                                    |   |          |                     |                    |             |                      | 1         |               |                             |     |                                                                      |
|                                                                                                    |   |          |                     |                    |             |                      |           |               |                             |     |                                                                      |
|                                                                                                    |   | الإجمالي | السنوات المد        | 2023               | 2022        | 2021                 | 2020      | 2019          | اسم البند او ا              |     |                                                                      |
|                                                                                                    |   |          |                     |                    |             |                      |           |               |                             |     |                                                                      |
|                                                                                                    |   |          |                     |                    |             |                      |           |               | الإجمالي                    |     |                                                                      |

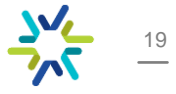

8- تعبئة آلية احتساب الأثر :

| يجب أن تكون آلية احتساب الأثر<br>توضح كيفية الوصول للأثر المالي<br>المتوقع من المبادرة. | الية احتساب الأثر الية احتساب الأثر المتوقع او المحقق                  | EXPRO                                                                 |
|-----------------------------------------------------------------------------------------|------------------------------------------------------------------------|-----------------------------------------------------------------------|
| في حال وجود تحديات أو الحاجة<br>إلى الدعم، يمكن تعبئة الخانات                           | التحديات والدعم والمطلوب                                               | سنتيوان الحوط<br>منشئ مباحرات<br>جهة تجريبية<br>الخميس ١٤ سبتمبر ٢٠٢٣ |
| ألمحددة.                                                                                | الدعم المطلوب مع التوضيح اذا ما كان الدعم مطلوب من رئيس الجهة او خارجي | دلیل المستخدم 🏚 😽                                                     |
| 0                                                                                       |                                                                        | 🔒 الصفحة الرئيسية                                                     |
|                                                                                         |                                                                        | 🙇 المبادرات                                                           |
|                                                                                         | هل يوجد ای تعلیقات اخری تود إضافتها؟                                   |                                                                       |
|                                                                                         | ہ<br>اختر الہلغات                                                      |                                                                       |
|                                                                                         | حفظ                                                                    |                                                                       |

20

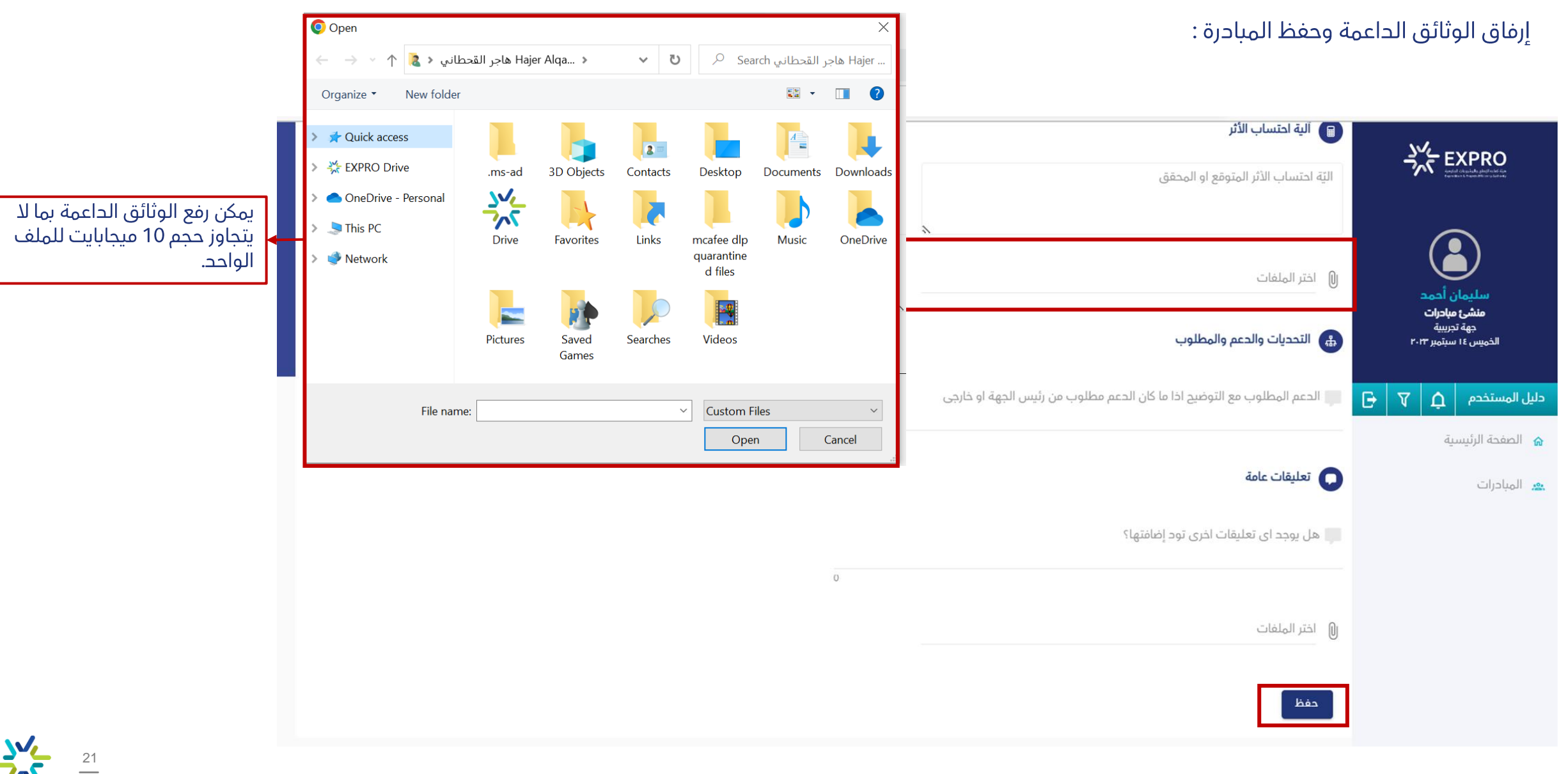

#### نقل المبادرة لمعتمد الجهة

9- بعد الانتهاء من استكمال بيانات المبادرة يتم الانتقال لصفحة المبادرات، ويمكن اختيار أحد الطرق التالية لنقل المبادرة الى معتمد الجهة: 1. تتاسل ما ما تسليم من تحريل ما مالتتريم (مسلل ما ما تر)

| ات). | لمبادر | (جميع ا | التقرير | ں کامل | 2- إرسال | لمحددة. | درات ا | بما ر | - نقر | 1 |
|------|--------|---------|---------|--------|----------|---------|--------|-------|-------|---|
|------|--------|---------|---------|--------|----------|---------|--------|-------|-------|---|

|                                                      |                                            |                     |               |             |                     |                   |               |              |                  |          | -   |                        | XPRO               |
|------------------------------------------------------|--------------------------------------------|---------------------|---------------|-------------|---------------------|-------------------|---------------|--------------|------------------|----------|-----|------------------------|--------------------|
|                                                      |                                            |                     | ادرات         | المب        | ودات                | المس              |               |              |                  |          |     |                        |                    |
| تاريخ إنتهاء الدورة للجهات<br>ث السبت ۳۰ سبتمبر ۲۰۲۳ | <sup>اسم الحورة</sup><br>حورة الربع الثالر |                     |               | فحة مسودة   | ، يرجى الذهاب إلى ص | نشاء مبادرة جديدة |               |              | ، المبادرات      | قائمة    |     | ن أحمد<br>مبادرات      | سليما<br>منشئ      |
| 2<br>إرسال التقرير إلى معتمد الجهة                   | ا إلى معتمد الجهة                          | , المبادرات المحددة | نقل           |             | ېدث <b>Q</b>        | ~                 |               | قيد التحديث  | سب حالة المبادرة | تصفية حس |     | نجريبية<br>سبتهبر ۲۰۲۳ | جهة :<br>الخميس ١٤ |
| الإجراءات                                            | اخر تحديث                                  | تاريخ الإنشاء       | تاريخ النهاية | تاريخ البدء | إجمالى الأثر المالي | مالك المبادرة     | حالة المبادرة | رقم المبادرة | اسم المبادرة     |          | G 🗸 | ¢                      | دليل المستخدم      |
| R 5 0                                                | 2023-09-14                                 | 2023-09-14          | 2023-09-16    | 2023-09-04  | 10,000,000          | سليمان            | قيد التحديث   | 2314119      | التحول الرقمي    |          |     | ىية                    | 🔒 الصفحة الرئيس    |
| 1-1 من 1 < >                                         | فحة: 10 🚽                                  | الصفوف لكل ص        |               |             |                     |                   |               |              |                  |          |     |                        | 🙇 المبادرات        |
|                                                      |                                            |                     |               |             |                     |                   |               |              |                  |          |     |                        |                    |
|                                                      |                                            |                     |               |             |                     |                   |               |              |                  |          |     |                        |                    |
|                                                      |                                            |                     |               |             |                     |                   |               |              |                  |          |     |                        |                    |
|                                                      |                                            |                     |               |             |                     |                   |               |              |                  |          |     |                        |                    |
|                                                      |                                            |                     |               |             |                     |                   |               |              |                  |          |     |                        |                    |

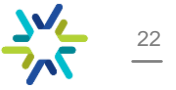

# نقل المبادرة لمعتمد الجهة

|                                              | اسم الدورة<br>المربع الثالث السبت ٣٠ سبتمبر ٢٠٢٣                    | المسودات<br>لإنشاء مبادرة جديدة يرجى الذهاب إلى صفحة مسودة | قائمة المبادرات                     | سليمان أحمد<br>منشئ مبادرات          |
|----------------------------------------------|---------------------------------------------------------------------|------------------------------------------------------------|-------------------------------------|--------------------------------------|
|                                              | نقل المبادرات المحددة إلى معتمد الجهة إرسال التفرير إلى معتمد الجهة | بحث Q                                                      | تصفية حسب حالة المبادرة فيد التحديث | جهة تجريبية<br>الخميس ١٤ سبتمبر ٢٠٢٣ |
|                                              | والنهاية تاريخ الإنشاء اخر تحديث الإجراءات                          | نقل المبادرات                                              | اسم الميادرة رقم الميادرة           | دليل المستخدم 🎝 🔻 🖯                  |
| رسالة تأكيد نقل المبادرات الى<br>معتر والموة |                                                                     | هل تريد نقل المبادرات إلى معتمد الجهة ؟                    | 2314119 التحول الرقمي               | 🔒 الصفحة الرئيسية                    |
| معتمد الجهه.                                 | الصفوف لكل صفحة: 10 – 1-1 من 1 <                                    | نعم                                                        |                                     | ع المبادرات                          |

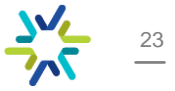

### نقل المبادرة لمعتمد الجهة

|                                                                     |             |                      |                       |               |              |                 |          |    | <u>ک</u> رد<br>کرد ۳  |                       |
|---------------------------------------------------------------------|-------------|----------------------|-----------------------|---------------|--------------|-----------------|----------|----|-----------------------|-----------------------|
|                                                                     | المبادرات   | دات                  | المسو                 |               |              |                 |          |    |                       |                       |
| اسم الدورة<br>حورة الربع الثالث السبت ٣٠ سبتمبر ٢٠٢٣                | مسوحة       | يرجى الذهاب إلى صفحة | نشاء مبادرة جديدة ب   | ų ل           |              | المبادرات       | قائمة    |    | ر<br>ر أحمد<br>بادرات | سليمان<br>منشئ        |
| نقل المبادرات المحددة إلى معتمد الجهة إرسال التقرير إلى معتمد الجهة |             | Q بحث                |                       |               | قيد التحديث  | ب حالة المبادرة | تصفية حس |    | ىرىيە<br>ىېتەبر ۲۰۱۳  | جهه بر<br>الخميس ١٤ س |
| تاريخ النهاية تاريخ الإنشاء اخر تحديث الإجراءات                     | تاريخ البدء | إجمالى الأثر المالي  | مالك المبادرة         | حالة المبادرة | رقم المباحرة | اسم المبادرة    |          | Ð, | ۲<br>Ļ                | دليل المستخدم         |
|                                                                     | حة          | لا توجد بيانات متا   |                       |               |              |                 |          |    | بة                    | 🔝 الصفحة الرئيسب      |
| الصفوف لكل صفحة: 10 – < >                                           |             |                      |                       |               |              |                 |          |    |                       | 🙇 المبادرات           |
|                                                                     |             |                      |                       |               |              |                 |          |    |                       |                       |
|                                                                     |             |                      |                       |               |              |                 |          |    |                       |                       |
|                                                                     |             |                      |                       |               |              |                 |          |    |                       |                       |
|                                                                     |             |                      |                       |               |              |                 |          |    |                       |                       |
|                                                                     |             |                      |                       |               |              |                 |          |    |                       |                       |
|                                                                     | دية © 2023  | الجهة                | ، المبادرات إلى معتمد | الشروط وال    |              |                 |          |    |                       |                       |

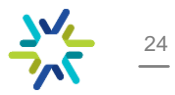

#### سجل المبادرة

#### للإطلاع على سجل وتحديثات المبادرة، يتم اختيار الأيقونة من الإجراءات:

|                                                                 |                                   |                                                        | SVE EXPRO                                                           |
|-----------------------------------------------------------------|-----------------------------------|--------------------------------------------------------|---------------------------------------------------------------------|
| اسم الدورة<br>حورة الربع الثالث السبت ٣٠ سبتمبر ٢٠٢٣            |                                   | قائمة المبادرات                                        | سليمان أحمد                                                         |
| ي بحث                                                           | •                                 | تصفية حسب حالة المبادرة 🕥 تم الإرجاع من معتمد الجهة    | <b>منشئ مبادرات</b><br>جهة تجريبية<br>الخميس ١٤ سبتمبر ٢٠ <b>٢٣</b> |
| تاريخ البدء تاريخ النهاية تاريخ الإنشاء اخر تحديث الإجراءات     | مالك المبادرة إجمالي الأثر المالي | اسم المبادرة رقم المبادرة حالة المبادرة                | دليل المستخدم 🛕 🖓                                                   |
| <ul> <li>2023-09-14 2023-09-14 2023-09-16 2023-09-04</li> </ul> | سليمان 10,000,000                 | التحول الرقمي 2314119 تم إرجاع المبادرة من معتمد الجهة | الصفحة الرئيسية                                                     |
| الصفوف لكل صفحة: 10 – 1-1 من 1 < >                              |                                   |                                                        | ی المبادرات                                                         |

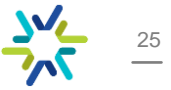

#### سجل المبادرة

بعد اختيار أيقونة 🐼 تظهر المبادرة مع الملاحظات المرفقة وتواريخ آخر تحديث.

| シン EXPRO                                                            |                                    |                          |                          |               |                              |
|---------------------------------------------------------------------|------------------------------------|--------------------------|--------------------------|---------------|------------------------------|
| سليمان أحمد<br>منشئ مبادرات<br>جهة تدربيبة<br>الخميس ١٤ سبتمبر ٢٠٢٣ | ⇒<br>اسم المبادرة<br>التحول الرقمي |                          | اسم الجهة<br>جهة تجريبية |               |                              |
|                                                                     | الإجراء                            | اسم المستخدم             | حور المستخدم             | ملاحظات       | اخر تحديث                    |
| دليل المستخدم 🗘 🖓                                                   | تم إنشاء المبادرة                  | life the standing of the | منشئ مبادرات             |               | الخميس ١٤ سبتمبر ٢٠٢٣ ١٥:٥١م |
| 🝙 الصفحة الرئيسية                                                   | قيد التحديث                        | NON LEASTER              | منشئ مبادرات             |               | الخميس ١٤ سبتمبر ٢٠٢٣ ١٥:٥١م |
| 🙇 المبادرات                                                         | تم إرسال المبادرة الى معتمد الجهة. | . AN THE SAME            | منشئ مبادرات             |               | الخميس ١٤ سبتمبر ٢٠٢٣ ١٥:٥٤م |
|                                                                     | تم الإرجاع من معتمد الجهة          | the second               | معتمد الجهة              | إرفاق الوثائق | الخميس ١٤ سبتمبر ٢٠٢٣ ١٥:٥٨م |

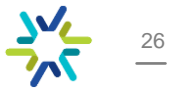

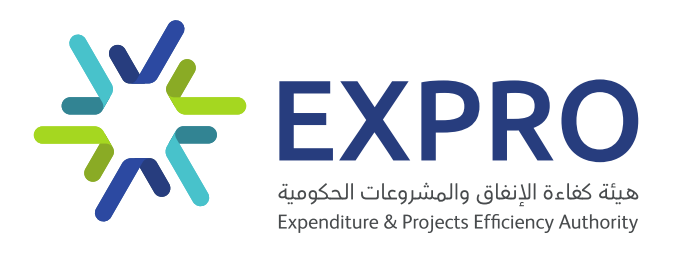

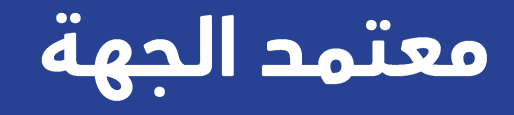

#### صفحة الدخول لمعتمد الجهة

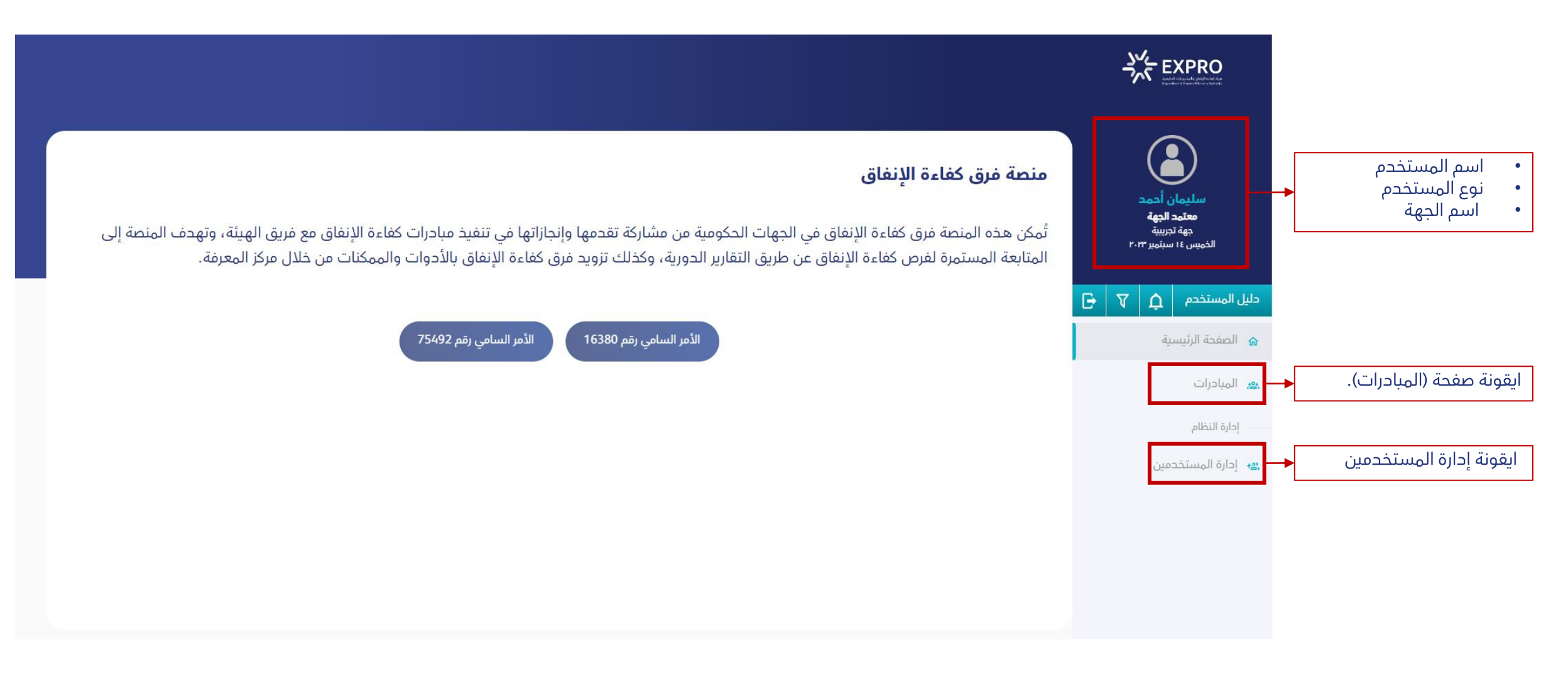

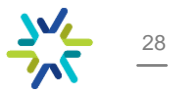

#### صفحة المبادرات لمعتمد الجهة

#### قائمة المبادرات مع إمكانية تصفية المبادرات حسب حالة المبادرة :

|                                       |                                                                                                    |                                                      |                         | ->>/- EXPRO                                                |
|---------------------------------------|----------------------------------------------------------------------------------------------------|------------------------------------------------------|-------------------------|------------------------------------------------------------|
| ,<br>                                 | اسم الدورة<br>حورة الربع الثالث السبت ٣٠ سبتمبر ٢٠٢٣                                                |                                                      | قائمة المبادرات         | سليمان أحمد                                                |
| ↓<br>يمكن تصفية المبادرات من القائمة. | م بحث ( إسال المبادرات المحددة إلى الهيئة ) وبسال التقرير إلى الهيئة ) وبسال التقرير إلى الهيئة ) و | قيد التحديث                                          | تصغية حسب حالة المبادرة | <b>معتمد الجهة</b><br>جهة تجريبية<br>الخميس ١٤ سبتمبر ٢٠١٣ |
|                                       | إجمالى الأثر المالي تاريخ البدء تاريخ النهاية تاريخ الإنشاء اخر تحديث الإجراءات                     | تم الإرسال إلى معتمد الجهة                           | اسم المبادرة            | دليل المستخدم 🏚 🔻                                          |
|                                       | O          2023-09-14 2023-09-14 2023-09-16 2023-09-04 10,000,000                                   | تمت المُراجعة من الهيئة<br>تم الإرجاع من معتمد الجهة | التحول الرقمي           | الصفحة الرئيسية 🟠                                          |
|                                       | الصفوف لكل صفحة؛ 10 - 1-1 من 1 <                                                                    |                                                      |                         | 🙇 المبادرات                                                |
|                                       |                                                                                                    |                                                      |                         | إدارة النظام                                               |
|                                       |                                                                                                    |                                                      |                         | المستخدمين 🚓                                               |
|                                       |                                                                                                    |                                                      |                         |                                                            |
|                                       |                                                                                                    |                                                      |                         |                                                            |

29

#### صفحة المبادرات لمعتمد الجهة

عند اختيار ايقونة المبادرات المرسلة من منشئ المبادرات الى معتمد الجهة , يمكن عمل الإجراءات التالية :

|                                                                                                    |                         | ST EXPRO                             |
|----------------------------------------------------------------------------------------------------|-------------------------|--------------------------------------|
| اسم الدورة<br>حورة الربع الثالث السبت ٣٠ سبتمبر ٢٠٢٣                                                                                                    | قائمة المبادرات         | سليمان أحمد<br>معتمد الجهة           |
| تم الإرسال إلى معتمد الجهة 🗸 🚽 من الإرسال إلى معتمد الجهة جان الهيئة معتمد الجهة جان الهيئة معتمد الجهة المعتمد الجهة المعتمد الحمة المعتمد الحمة المعتمد المعتمد المعتمد الحمة المعتمد الحمة المعتمد المعتمد المعتمد الحمة المعتمد المعتمد المعتمد المعتمد المعتمد المعتمد المعتمد المعتمد المعتمد المعتمد المعتمد المعتمد المعتمد المعتمد المعتمد المعتمد المعتمد المعتمد المعتمد المعتمد المعتمد المعتمد المعتمد المعتمد المعتما المعتمد المعتمد المعتمد المعتمد المعتمد المعتمد المعتمد المعتمد الم | تصفية حسب حالة المبادرة | جهة تجريبية<br>الخميس ١٤ سبتمبر ٢٠١٣ |
| رقم المبادرة حالة المبادرة (مالك المبادرة إجمالى الأثر المالي تاريخ البدء تاريخ النهاية تاريخ الإنشاء اخر تحديث الإجراءات                                                                                                    | اسم المبادرة            | دليل المستخدم 🗘 😽                    |
| د 2023-09-14 2023-09-14 2023-09-16 2023-09-04 10,000,000 م 2314119 د 2023-09-14 2023-09-16 2023-09-04 2023-09-04 2023-00-04 2023-00-04 202                                                                     | التحول الرقمي           | 🔒 الصفحة الرئيسية                    |
| الصفوف لكل صفحة: 10 - 1-1 من 1 <                                                                                                    |                         | 🙇 المبادرات                          |
|                                                                                                    |                         | إدارة النظام                         |
| <ul> <li>الاطلاع على المبادرة .</li> </ul>                                                                                                    |                         | er إدارة المستخدمين                  |
| 💀 سجل المبادرة .                                                                                                    |                         |                                      |
| إرسال المبادرة الى                                                                                                    |                         |                                      |
| الهيئة .                                                                                                    |                         |                                      |
|                                                                                                    |                         |                                      |

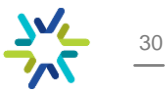

## إرسال المبادرات الى الهيئة

-1- تحديد المبادرات المراد إرسالها الى الهيئة بأحد الطرق التالية : 1-تحديد مبادرات معينة وإرسالها. 2- إرسال كامل التقرير (جميع المبادرات).

|                                                  |                     |                    |               |             |                     |                 |                         |                |                  |          | <u>ر</u> ۔<br>۱ | √_ E>                    | (PRO            |
|--------------------------------------------------|---------------------|--------------------|---------------|-------------|---------------------|-----------------|-------------------------|----------------|------------------|----------|-----------------|--------------------------|-----------------|
| تاريخ إنتهاء الدورة للجهات<br>السبت ۳۰ سبتمبر ۲۳ | ورة<br>الربع الثالث | اسم الا<br>حورة    |               |             |                     |                 |                         |                | المبادرات        | قائمة    |                 | ان أحمد<br>د الجهة       | سليه<br>معتو    |
| 2<br>إرسال التقرير إلى الهيئة                    | بددة إلى الهيئة     | سال المبادرات المد | 1             |             | م بحث Q             | I⊊ <sup>1</sup> | معتمد الجهة             | تم الإرسال إلى | سب حالة المبادرة | تصفية حس | r.              | ، تجریبیه<br>۱ سبتهبر ۱۳ | جهه<br>الخميس ٤ |
| الإجراءات                                        | اخر تحديث           | تاريخ الإنشاء      | تاريخ النهاية | تاريخ البدء | إجمالى الأثر المالي | مالك المبادرة   | حالة المبادرة           | رقم المبادرة   | اسم المبادرة     |          | G 7             | ¢                        | يل المستخدم     |
| R 3 0                                            | 2023-09-14          | 2023-09-14         | 2023-09-16    | 2023-09-04  | 10,000,000          | سليمان          | تم الإرسال لمعتمد الجهة | 2314119        | التحول الرقمي    |          |                 | سية                      | الصفحة الرئيب   |
| 1 من 1 🛛 <                                       | 1 - 10              | بوف لكل صفحة:      | الصف          |             |                     |                 |                         |                |                  |          |                 |                          | المبادرات       |
|                                                  |                     |                    |               |             |                     |                 |                         |                |                  |          |                 |                          | إدارة النظام    |
|                                                  |                     |                    |               |             |                     |                 |                         |                |                  |          |                 | حمين                     | إدارة المستخ    |
|                                                  |                     |                    |               |             |                     |                 |                         |                |                  |          |                 |                          |                 |
|                                                  |                     |                    |               |             |                     |                 |                         |                |                  |          |                 |                          |                 |
|                                                  |                     |                    |               |             |                     |                 |                         |                |                  |          |                 |                          |                 |
|                                                  |                     |                    |               |             |                     |                 |                         |                |                  |          |                 |                          |                 |

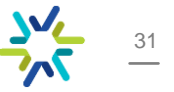

# إرسال المبادرات الى الهيئة

|                                             |                                                             |                                      |                                 | EXPRO<br>Metal Charles & Self Control of Control of Contro |
|---------------------------------------------|-------------------------------------------------------------|--------------------------------------|---------------------------------|----------------------------------------------------------------------------------------------------|
|                                             | اسم الدورة<br>حورة الربع الثالث السبت ۳۰ سيتمبر ۲۰۲۳        |                                      | بة المبادرات                    | قائم<br>سليمان أحمد<br>معتمد الجهة<br>دمة تدسية                                                                                                    |
|                                             | إرسال المبادرات المحددة إلى الهيئة إرسال التفرير إلى الهيئة | لى معتمد الجهة Q بحث                 | حسب حالة المبادرة تم الإرسال إل | بيهة مريبية<br>الخميس ١٤ سبتمبر ٢٠١٣<br>تصفية                                                                                                    |
|                                             | تاريخ النهاية تاريخ الإنشاء اخر تحديث الإجراءات             | نقل المبادرات                        | اسم المبادرة رقم المبادرة       | لىل المستخدم 🗘 🖓 🕞                                                                                                    |
| رسالة تأكيد إرسال المبادرات الى<br>الهيئة . | O                                                           | هل تريد إرسال المبادرات إلى الهيئة ؟ | التحول الرقمي 2314119           | الصفحة الرئيسية                                                                                                    |
| . 0                                         | الصفوف لكل صفحة؛ 10 🚽 1-1 من 1 <                            | نعم                                  |                                 | ور المبادرات                                                                                                    |
|                                             |                                                             |                                      |                                 | إدارة النظام                                                                                                    |
|                                             |                                                             |                                      |                                 | <b>ي</b> • إدارة المستخدمين                                                                                                    |
|                                             |                                                             |                                      |                                 |                                                                                                    |
|                                             |                                                             |                                      |                                 |                                                                                                    |
|                                             |                                                             |                                      |                                 |                                                                                                    |
|                                             |                                                             |                                      |                                 |                                                                                                    |

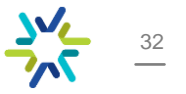

2- اختيار أيقونة الإطلاع على المبادرة للإطلاع على المبادرة قبل إرجاعها لمنشئ المبادرة ووضع الملاحظات إن وجدت:

|                                                                                                    |                         | ST EXPRO                                            |
|----------------------------------------------------------------------------------------------------|-------------------------|-----------------------------------------------------|
| اسم الدورة<br>حورة الربع الثالث السبت ۳۰ سبتمبر ۲۰۲۳                                                                                                    | قائمة المبادرات         | سليمان أحمد                                         |
| إرسال إلى معتمد الجهة معتمد الجهة معتمد معتمد الجهة معتمد الجهة معتمد الجهة معتمد الجهة معتمد الجهة معتمد الجهة معتمد الجهة معتمد الجهة معتمد الجهة معتمد الجهة معتمد الجهة معتمد الجهة معتمد الجهة معتمد الجهة معتمد الجهة معتمد الجهة معتمد الجهة معتمد الجهة معتمد الجهة معتمد الجهة معتمد ا | تصفية حسب حالة المبادرة | معامد الجهه<br>جهة تجريبية<br>الخميس ١٤ سبتمبر ٢٠١٣ |
| لمباحرة حالة المباحرة مالك المباحرة إجمالى الأثر المالي تاريخ البدء تاريخ النهاية تاريخ الإنشاء اخر تحديث الإجراءات                                                                                                    | اسم الميادرة رقم ا      | دلیل المستخدم 🏚 🔻                                   |
| د 🕐 💿 2023-09-14 2023-09-14 2023-09-16 2023-09-04 10,000,000 تم الإرسال لمعتمد الجهة سليمان 2024 💿                                                                                                    | التحول الرقمي 119       | 🔒 الصفحة الرئيسية                                   |
| الصفوف لكل صفحة: 10 🗢 1-1 من 1 <                                                                                                    |                         | 🙇 المبادرات                                         |
|                                                                                                    |                         | إدارة النظام                                        |
|                                                                                                    |                         | 😝 ا إدارة المستخدمين                                |
|                                                                                                    |                         |                                                     |

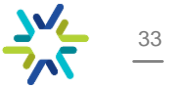

بعد الإطلاع على المبادرة وفي حال وجود ملاحظات، يتم إرجاع المبادرة الى منشئ المبادرات من خلال ايقونة (إرجاع المبادرة إلى منشئ المبادرة).

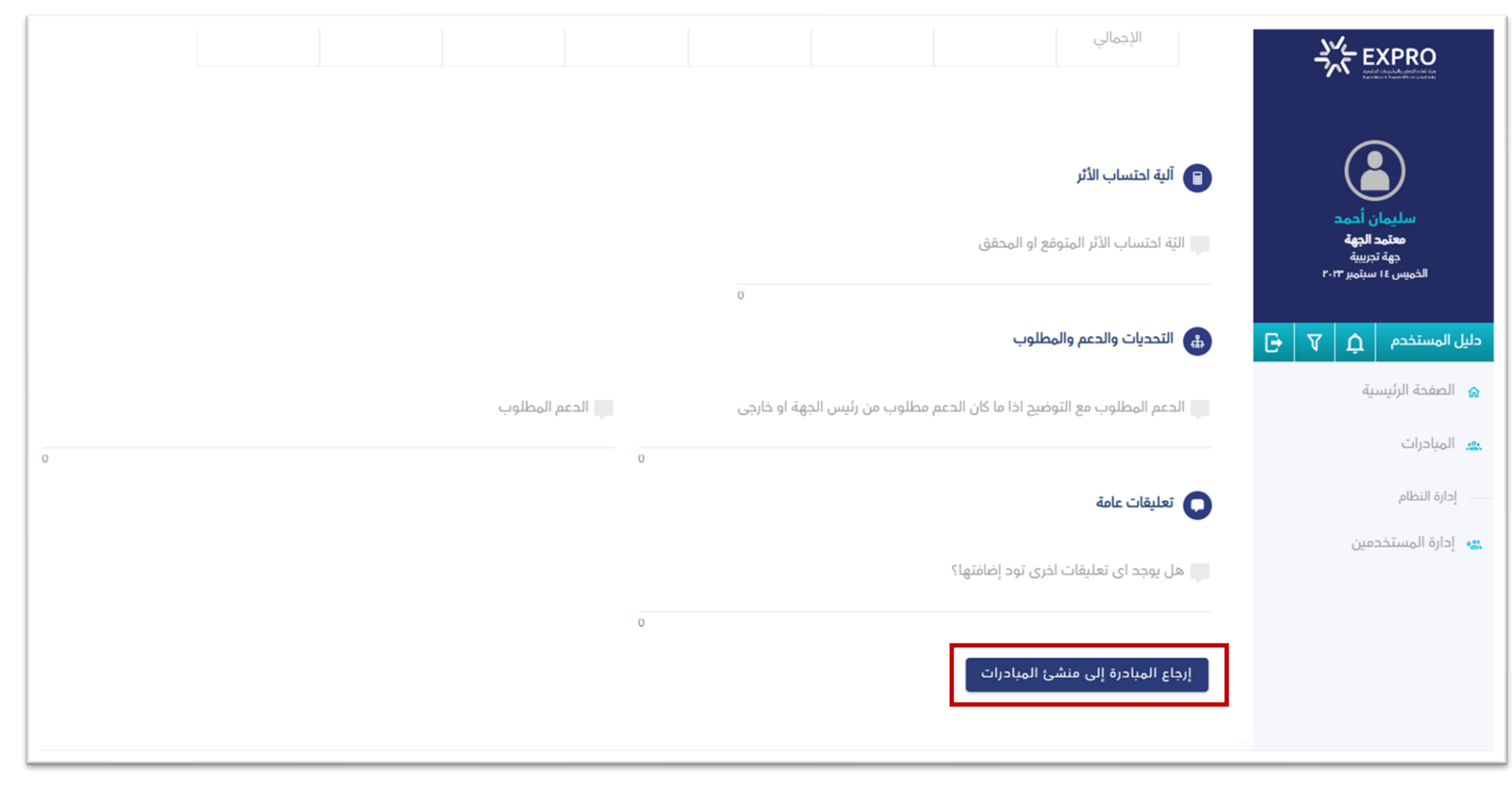

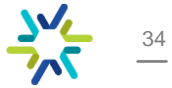

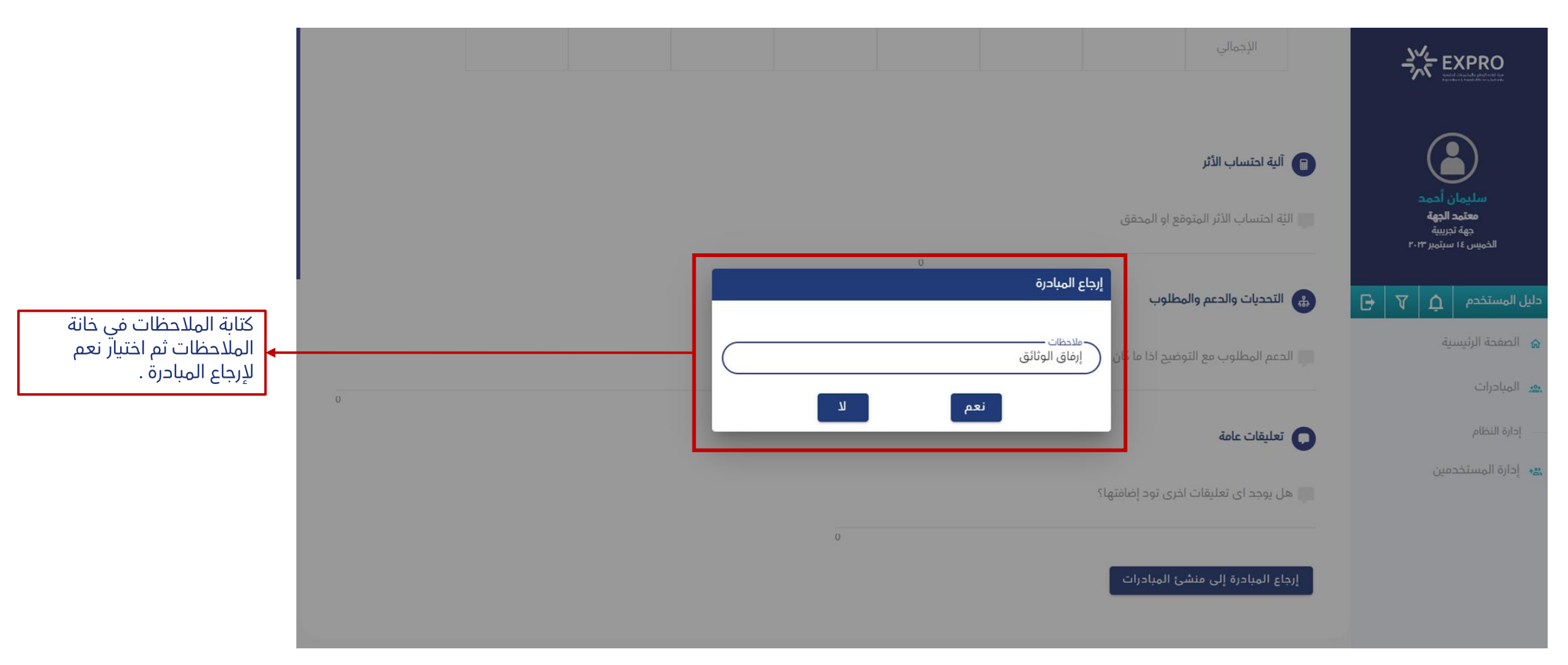

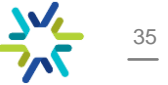

تظهر المبادرة التي تم إرجاعها لمنشئ المبادرة في صفحة المبادرات لدى معتمد الجهة.

| يخ إنتهاء الدورة للجهات<br>سبت ۳۰ سبتمبر ۲۰۱۳ | الثالث ال  | اسم الدورة<br>حورة الربع |               |             |                     |               |                                  | درات            | قائمة المبا       | سليمان أحمد<br>معتمد الجهة<br>معتمد الجهة |
|-----------------------------------------------|------------|--------------------------|---------------|-------------|---------------------|---------------|----------------------------------|-----------------|-------------------|-------------------------------------------|
|                                               | ć          | بدئ <sup>•</sup>         |               |             | •                   |               | رجاع من معتمد الجهة              | مبادرة 🕥 تم الإ | تصفية حسب حالة ال | الخميس ١٤ سبتمبر ٢٠١٢                     |
| الإجراءات                                     | اخر تحديث  | تاريخ الإنشاء            | تاريخ النهاية | تاريخ البدء | إجمالى الأثر المالي | مالك المبادرة | حالة المبادرة                    | رقم المبادرة    | اسم المبادرة      | دلیل المستخدم 🎝 🔽 🕞                       |
| -9 O                                          | 2023-09-14 | 2023-09-14               | 2023-09-16    | 2023-09-04  | 10,000,000          | سليمان        | تم إرجاع المبادرة من معتمد الجهة | 2314119         | التحول الرقمي     | الصفحة الرئيسية 🏠                         |
| < > <sup>-</sup>                              | 🔫 1-1 من ا | لكل صفحة: 10             | الصغوف ا      |             |                     |               |                                  |                 |                   | 🙇 المبادرات                               |
|                                               |            |                          |               |             |                     |               |                                  |                 |                   | إدارة النظام                              |
|                                               |            |                          |               |             |                     |               |                                  |                 |                   | <b>+8.</b> إدارة المستخدمين               |
|                                               |            |                          |               |             |                     |               |                                  |                 |                   |                                           |
|                                               |            |                          |               |             |                     |               |                                  |                 |                   |                                           |

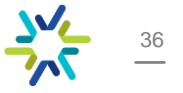

3- عند اختيار ايقونة إدارة المستخدمين، يمكن إجراء الآتي:

1- إضافة مستخدمين من خلال ايقونة إضافة مستخدم جديد.

| تخدم جدید + | إضافة مست |    |      |          |           |             |              |             | بحث                      | قائمة المستخدمين          | سليمان أحمد                                       |          |
|-------------|-----------|----|------|----------|-----------|-------------|--------------|-------------|--------------------------|---------------------------|---------------------------------------------------|----------|
|             |           |    |      |          | المنطقة   | الجهة       | دور المستخدم | رقم الاتصال | البريد الإلكتروني        | اسم المستخدم              | معتمد الجهة<br>جهة تجريبية<br>اخماس علاساتما ۲۰۱۳ |          |
|             | Ū         | 20 | 1    | ۲        | -         | جهة تجريبية | منشئ مبادرات | 2633555555  | ses@sasa.com             | sas@spisit.com            | سايين ٢٠ سيناير ٢٠٠٠                              |          |
|             | Ū         | 20 | /    | ۲        | -         | جهة تجريبية | منشئ مبادرات | 575855585   | <i>ఉత్పు</i> తంకల్,.com  | 150500550.000             | ىتخدم 🎝 🏹 🕒                                       | ل المس   |
|             | Ū         | 20 | /    | ۲        |           | جهة تجريبية | معتمد الجهة  | 5655556885  | alothman am@exard.gov.sa | olothiman am@expró.gov.sa | حة الرئيسية                                       | الصفد    |
| < >         | -1 من 3   | 3  | - 10 | ىل صفحة: | الصغوف لك |             |              |             |                          |                           | :رات                                              | المباد   |
|             |           |    |      |          |           |             |              |             |                          |                           | لنظام                                             | إحارة ال |
|             |           |    |      |          |           |             |              |             |                          |                           | المستخدمين                                        | إحارة    |

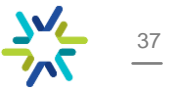

عند إضافة مستخدم جديد يتم تعبئة بيانات المستخدم الازمة، وتحديد دور المستخدم المراد إضافته.

| <=                         | تفاصيل المستخدم            | کلار<br>۲۸۶ EXPRO                 |
|----------------------------|----------------------------|-----------------------------------|
|                            | البيانات الأساسية          |                                   |
| البريد الإلكتروني          | اسم المستخدم               | سليمان أحمد                       |
| sas@sasa.com               | sas@sasa.com               | <b>معتمد الجهة</b><br>جهة تجريبية |
| اسم العائلة باللغة العربية | الاسم الأول باللغة العربية | الخميس ١٤ سبتمبر ٢٠١٣             |
| خالد                       | فهد                        | دليل المستخدم 🛕 🕂                 |
|                            |                            | م الصفحة الشيسية.                 |
|                            | بيانات إضافية              | ی المبادرات                       |
| col lluvičco               |                            | ادارة النظام                      |
| منشئ مبادرات               | +966555555555              | یر إدارة المستخدمین               |
| 🔵 مُفعل                    | الجهات<br>جهة تجريبية      |                                   |
|                            | حفظ العودة                 |                                   |

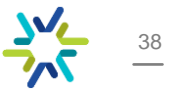

#### 2-يمكن تعديل بيانات المستخدمين باختيار أحد الإجراءات التالية:

|                      |                           |             |              |             |                          |                            | EXPRO                                                    |
|----------------------|---------------------------|-------------|--------------|-------------|--------------------------|----------------------------|----------------------------------------------------------|
| إضافة مستخدم جديد +  |                           | Q           |              |             | بحث                      | قائمة المستخدمين           | سليمان أحمد                                              |
|                      | المنطقة                   | الجهة       | دور المستخدم | رقم الاتصال | البريد الإلكتروني        | اسم المستخدم               | مع <b>تمد الجهة</b><br>جهة تجريبية<br>الخمس علاستمر ٢٠٢٣ |
| 🔟 💪 🖍                | •                         | جهة تجريبية | منشئ مبادرات | 563855855   | ses@sase.com             | sæjisdski opn              | استهیس کا سینہیز ۲۰۰۱                                    |
| 🔟 💪 🖍                | •                         | جهة تجريبية | منشئ مبادرات | ×199953385  | చెంద్రకల్లో సంగ          | 15859458 690               | دلیل المستخدم 🏚 🔻                                        |
| 🔟 🕹 🖍                | •                         | جهة تجريبية | معتمد الجهة  | 555555555   | alothman.am@expro.gov.sa | oiothman an Oexpris.gov.sa | 🔒 الصفحة الرئيسية                                        |
| دا من 3 🚽 ال ال      | الصفوف لكل صغحة:          |             |              |             |                          |                            | ي المبادرات                                              |
| على معلومات المستخدم | <ul><li>الاطلاع</li></ul> |             |              |             |                          |                            | إدارة النظام                                             |
| يانات المستخدم       | 🖌 تعدیل ب                 |             |              |             |                          |                            | ادارة المستخدمين 🔒 ا                                     |
| ستخدم                | 名 حالة الم                |             |              |             |                          |                            |                                                          |
| وستخدم               | 🔟 حذف ال                  |             |              |             |                          |                            |                                                          |
|                      |                           | -           |              |             |                          |                            |                                                          |

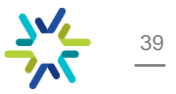

عند اختيار تعديل مستخدم من الإجراءات السابقة تظهر تفاصيل المستخدم ويمكن تعديل الازم .

| ⇐                                  | تفاصيل المستخدم                   | کر<br>کرد EXPRO                                                   |
|------------------------------------|-----------------------------------|-------------------------------------------------------------------|
|                                    | البيانات الأساسية                 |                                                                   |
| البريد الإلكترونى<br>sas@sasa.com  | - اسم الهستخدم<br>sas@sasa.com    | سليمان أحمد<br>معتمد الجهة<br>جهة تجربية<br>الخميس ٤١ سيتمبر ٢٠١٣ |
| اسم العائلة باللغة العربية<br>خالد | الاسم الأول باللغة العربية<br>فهد | الیل المستخدم 🗘 🖓                                                 |
|                                    | ميانات إضافية                     | الصفحة الرئيسية 🔒                                                 |
| حور المستخدم                       | رقم الاتصال                       | ے۔ ایراز النظام<br>— اِدارۃ النظام                                |
| مىتىپى مبادرات                     | الجهات<br>جعة تحسبة               | ی إدارة المستخدمین<br>۱۹۳                                         |
|                                    |                                   |                                                                   |
|                                    | حفظ العودة                        |                                                                   |

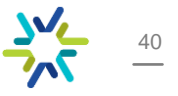

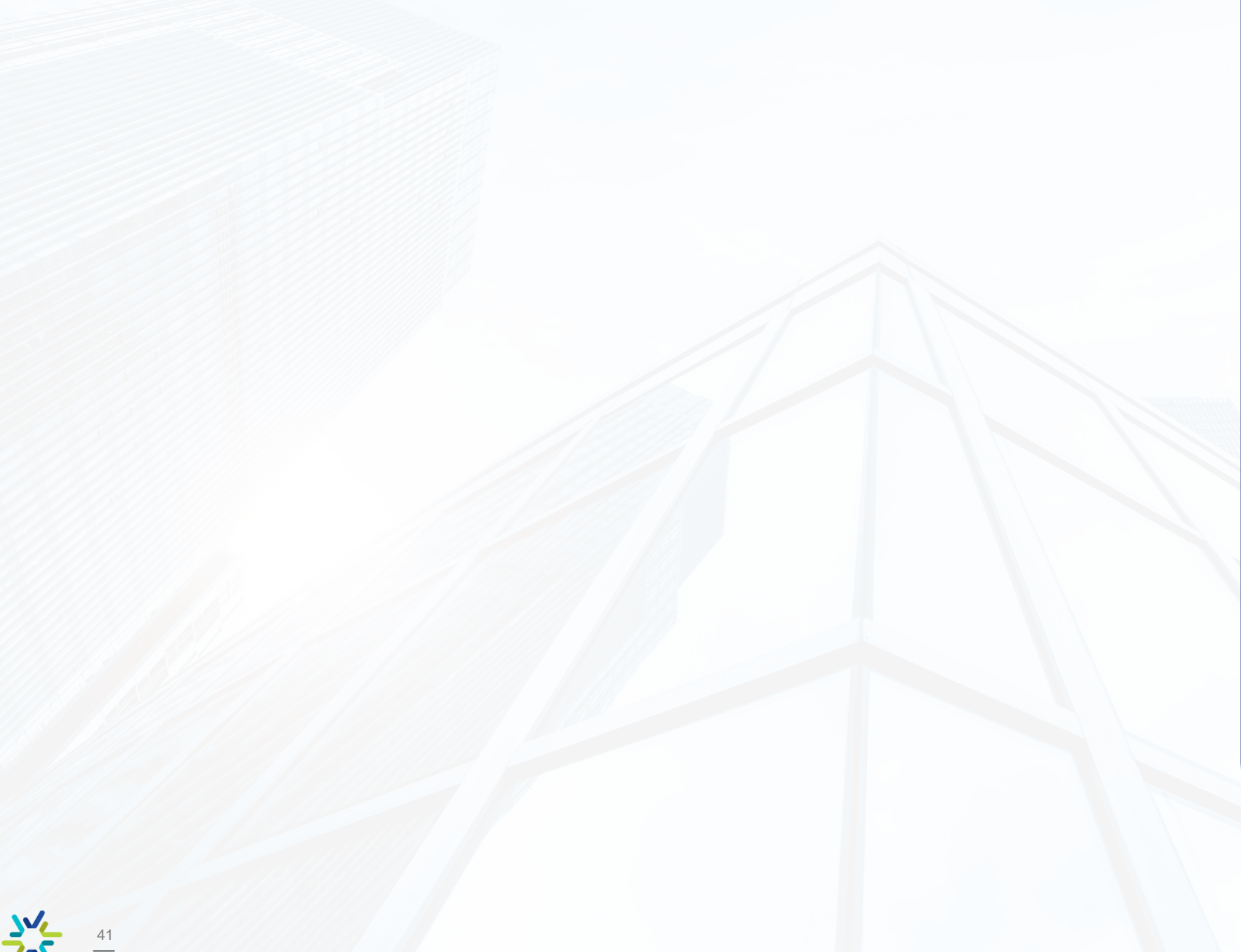

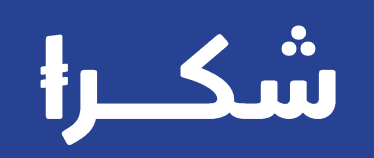